# Windows10 拡張ファイルDLLの設定 2021/04

#### <重要なお知らせ>

拡張ファイルDLL「Get Stock Data.dll」」は新バージョン「3点チャージ・スーパーT/ス ーパーX」(2021/4~)の動作に必須です。※ファイル名に「DLL」が付きます。

その他の3点チャージ系ファイル、及び、スーパー3D/超 Speed 系はDLLが未設定でも動作します。※ファイル名に「VBA」が付きます。

DLLは2021年4月にバージョンアップ。旧バージョンのDLL(2021年3月以前)が設 定済みの場合、設定作業「ファイルの置換画面」で新バージョンのDLLに置き換えます。

### (1) 分析ファイルとDLL

「3点チャージ・スーパーT/スーパーX」は分析ファイル(エクセル)と拡張ファイル「Get Stock Data.dll」、2個のファイルが連携して動作します。

## ★重要なポイント★

 DLL「Get Stock Data.dll」のダブルクリックは禁止 DLLはダブルクリックしても開きません。また、開く必要性も無いです。
 DLLは「Cドライブ」(ローカルディスク(C:))のフォルダ「Windows」 に設定する

DLLを指定以外の箇所に設定すると、分析ファイルは「ファイル(DLL)が見つからない」のエラーメッセージを表示し、動作しません。次項(3)エラーメッセージ「ファイルが見つからない」で説明。

### (2) DLL「Get Stock Data.dll」の設定

| <ol> <li>デスクトップ<br/>に保存した、分析<br/>ソフトのフォル<br/>ダをダブルクリ<br/>ックして、開く。</li> </ol> | ②フォルダ「DLL」<br>をダブルクリック<br>して開く。 |                   | ③DLL<br>「Get<br>Stock<br>Data.dll」<br>が表示                                                                                                    | GetStock<br>Data.dll |
|------------------------------------------------------------------------------|---------------------------------|-------------------|----------------------------------------------------------------------------------------------------|----------------------|
| ④DLLのアイコンを右クリ<br>メニューの「コピー」をクリ<br>※DLLのダブルクリックは                              | ックし、<br>ック。<br>禁止               | GetStock<br>Data. | 右クリック         ATOKで学習する(A)         解凍(E)         圧縮(C)         プログラムから開く(H)         共有(H)         セキュリティ脅威のスキャン         以前のパージョンの復元(V)         送る(N)         切り取り(T)         コピー(C)         ショートカットの作成(S)         削除(D)         名前の変更(M)         プロパティ(R) |                      |

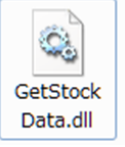

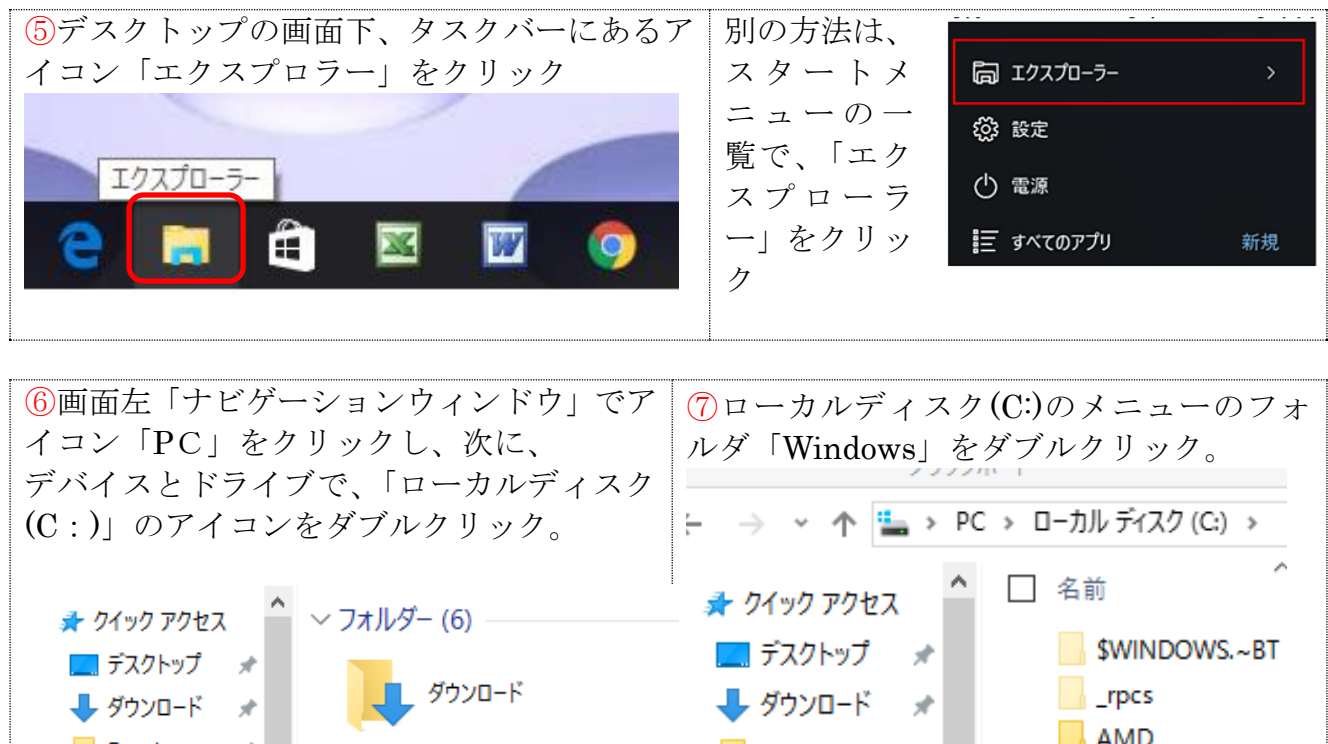

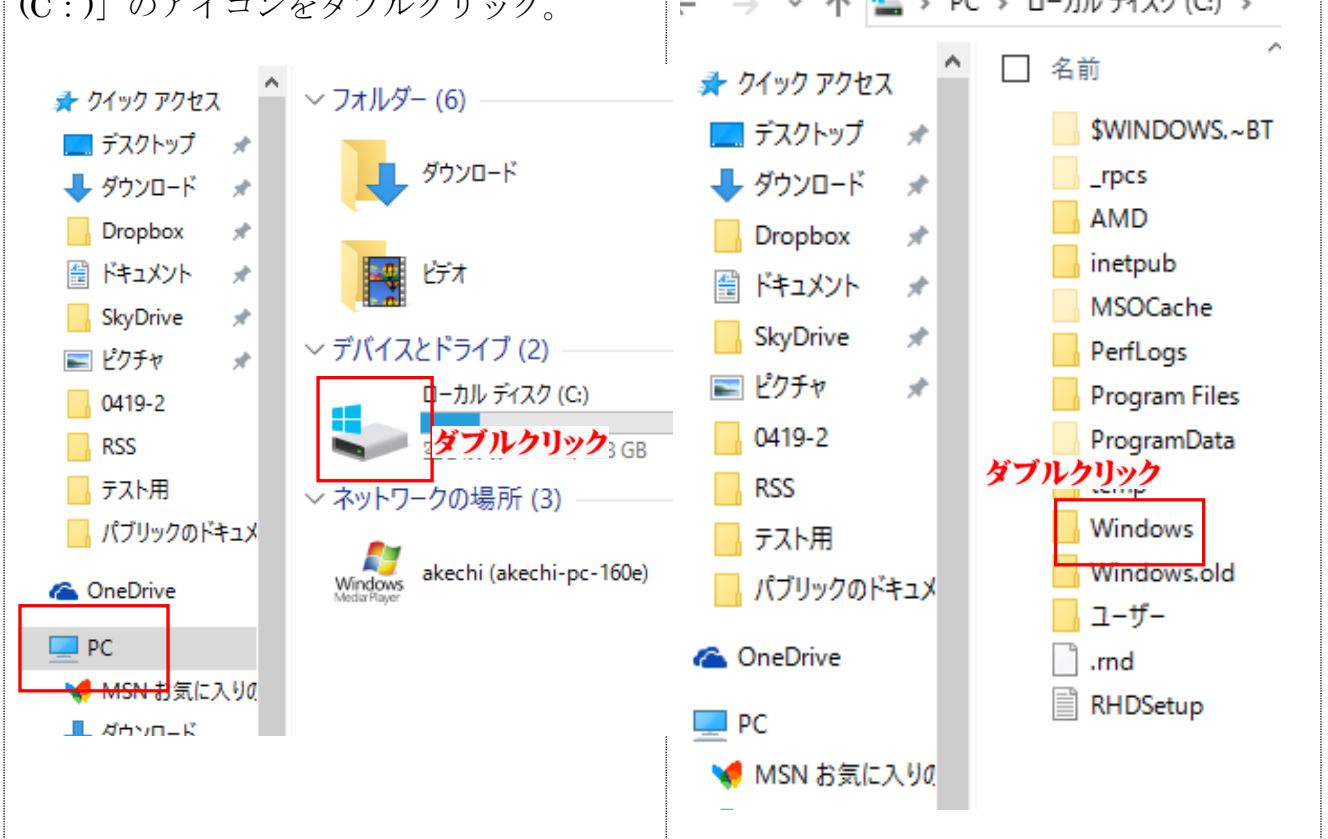

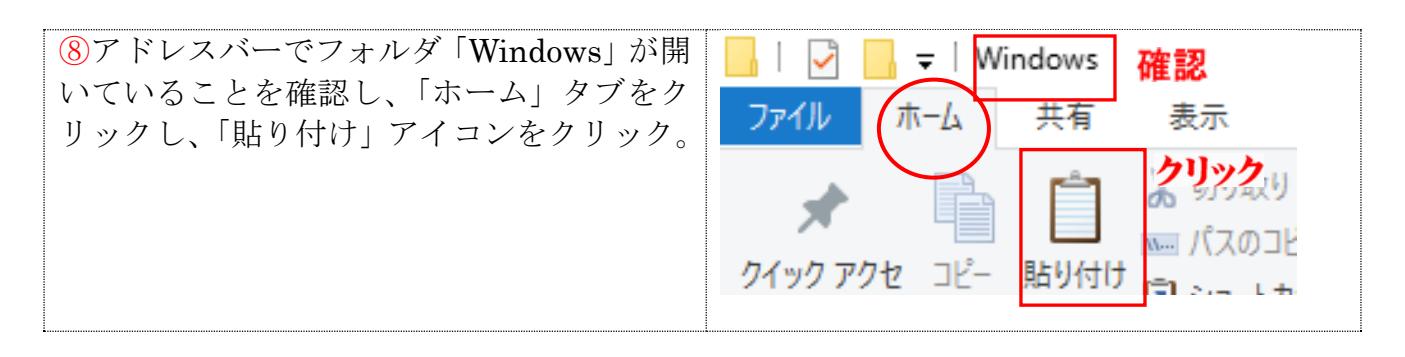

(注) 同系のDLLが未設定の場合は9-Aの画面、設定済の場合は9-Bの画面が表示。

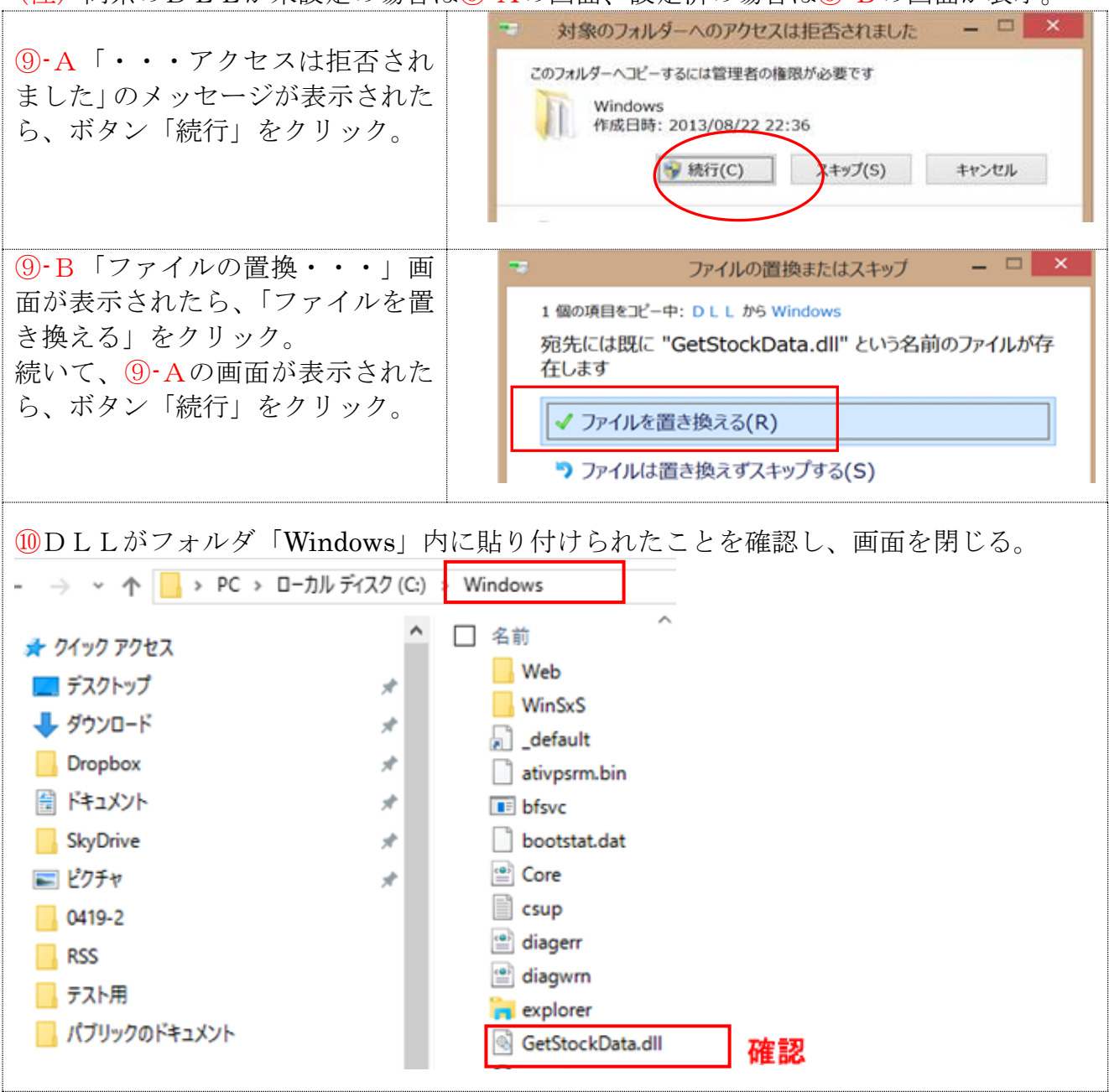

(3) エラーメッセージ「ファイルが見つからない」

「DLLの設定」が終わり、分析ファイルを開き、「分析ボタン」をクリックした時に、「ファイルが見つからない」ののエラーが表示されることがあります。

見つからないファイルとは、DLL「Get Stock Data.dll」のことです。

エラーメッセージが出たら、ボタン「終了」 をクリックし、分析ファイルを閉じ、DLL を正しく再設定します。

| Microsoft Visual Basic                    |        |  |  |  |  |
|-------------------------------------------|--------|--|--|--|--|
| 実行時エラー '53':                              |        |  |  |  |  |
| ファイルが見つかりません: C:¥WINDOWS¥GetStockData.dll |        |  |  |  |  |
|                                           |        |  |  |  |  |
|                                           |        |  |  |  |  |
| 維続(C) 終了(E) デバッグ(D)                       | ヘルプ(H) |  |  |  |  |

終わり/明地事務所